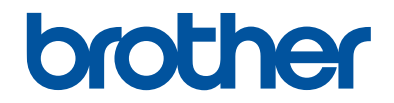

# Referencevejledning

Korte forklaringer for rutinemæssige aktiviteter

HL-L5000D HL-L5100DN HL-L5100DNT HL-L5200DW HL-L5200DWT HL-L6250DN

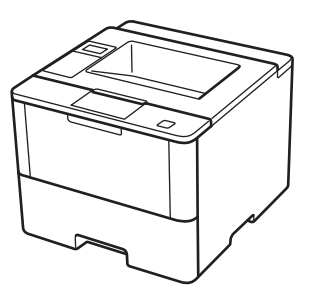

Brother anbefaler at holde denne vejledning ved siden af din Brother-maskine til hurtige opslag.

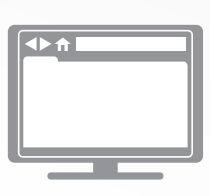

#### Online brugsanvisning

Denne referencevejledning indeholder grundlæggende vejledning og information til din Brother-maskine Se Se Online brugsanvisning, for udvidet vejledning og information. på solutions.brother.com/manuals for at få detaljerede oplysninger.

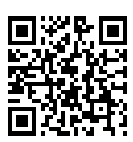

## Brugsanvisninger og hvor kan jeg finde dem?

| Hvilken<br>brugsanvisning?                                | Hvad står der i den?                                                                                                    | Hvor er den?                                                  |
|-----------------------------------------------------------|----------------------------------------------------------------------------------------------------|---------------------------------------------------------------|
| Produktsikkerhedsguide                                    | Læs først denne brugsanvisning. Læs<br>sikkerhedsinstruktionerne, før du konfigurerer<br>din maskine. Se denne brugsanvisning for<br>oplysninger om varemærker og juridiske<br>begrænsninger.                                                  | Trykt / i kassen                                              |
| Hurtig<br>installationsvejledning                         | Følg instruktionerne for at konfigurere din<br>maskine og installere driverne og softwaren til<br>det operativsystem og den forbindelsestype,<br>du bruger.                                                                                    | Trykt / i kassen                                              |
| Referencevejledning                                       | Gør dig bekendt med grundlæggende<br>funktioner samt grundlæggende<br>vedligeholdelse af maskinen. Se tip til<br>fejlfinding.                                                                                                    | Trykt / i kassen                                              |
| Online brugsanvisning                                     | Denne brugsanvisning indeholder<br>supplerende oplysninger til den<br>Referencebrugsanvisning.                                                                                                    | HTML- og PDF-fil/<br>Brother Solutions<br>Center <sup>1</sup> |
|                                                           | Ud over oplysningerne om<br>udskrivningsfunktioner omfatter den nyttige<br>oplysninger om brug af maskinen i et<br>netværk.                                                                                                    |                                                               |
| AirPrint vejledning                                       | Denne brugsanvisning indeholder oplysninger<br>om brug af AirPrint til udskrivning fra OS X<br>v10.8.5 eller nyere og din iPhone, iPod touch,<br>iPad eller andre iOS-enheder til din Brother-<br>maskine uden at installere en printerdriver. | PDF-fil / Brother<br>Solutions Center <sup>1</sup>            |
| Google Cloud Print<br>vejledning                          | Denne brugsanvisning indeholder oplysninger<br>om brug af Google Cloud Print <sup>™</sup> -tjenester til<br>udskrivning via internettet.                                                                                                    | PDF-fil / Brother<br>Solutions Center <sup>1</sup>            |
| Mobil Print/Scan<br>vejledning til Brother<br>iPrint&Scan | Denne brugsanvisning indeholder nyttige<br>oplysninger om udskrivning fra din<br>mobilenhed, når den er tilsluttet et Wi-Fi <sup>®</sup> -<br>netværk.                                                                                         | PDF-fil / Brother<br>Solutions Center <sup>1</sup>            |

1 Gå til solutions.brother.com/manuals.

# Online brugsanvisning hjælper dig med at få det optimale ud af maskinen

Vi håber, at du finder denne brugsanvisning nyttig. Se vores Online brugsanvisning for at finde ud af mere om din maskines funktioner. Den tilbyder:

#### Hurtigere navigation!

- ✓Søgefelt
- ✓Navigationsindeks i et separat panel

#### Omfattende!

✓Alle emner i én vejledning

#### Forenklet layout!

✓ Giver trinvis vejledning

✓ Funktionsoversigt øverst på siden

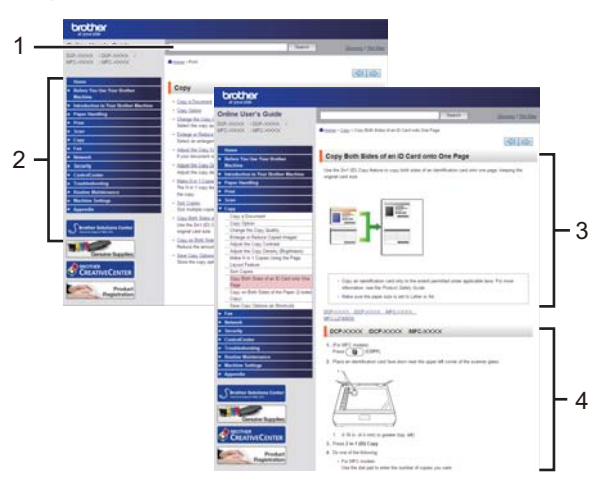

- 1. Søgeboks
- 2. Navigation
- 3. Oversigt
- 4. Trinvis vejledning

#### Sådan ser du online brugsanvisninger

Hvis du vil læse den Online brugsanvisning og andre vejledninger, skal du gå til solutions.brother.com/manuals.

#### (Windows®)

Du kan også få adgang til maskinens vejledninger via Brother Utilities. Værktøjet Brother Utilities ligger i standardinstallationen, og når den er installeret, kan du finde den enten som en genvej på skrivebordet eller fra Windows<sup>®</sup> **Start**.

# Spørgsmål eller problemer? Du kan finde ofte stillede spørgsmål, løsninger og videoer online.

Gå til din models side med hyppigt stillede spørgsmål og fejlfinding på Brother Solutions Center på

support.brother.com.

- Der er flere måder at søge på!
- · Viser relaterede spørgsmål, hvor du kan finde flere oplysninger
- Opdateres regelmæssigt på basis af kundetilbagemeldinger

## Ofte stillede spørgsmål og fejlfinding

| Kategoriseret Populær Seneste                                                             |  |  |  |
|-------------------------------------------------------------------------------------------|--|--|--|
| 🔞 Sådan gør du / fejlfinding                                                              |  |  |  |
| ▶ Fejlmeddelelser → Papirindføring/papirstop → Udskriv → Scan                             |  |  |  |
| ▶ Kopier ▶ Telefon ▶ Fax ▶ Mobil ▶ Cloud                                                  |  |  |  |
| 🐡 Opsætning / indstillinger                                                               |  |  |  |
| ▶ Produktopsætning → Driver/software                                                      |  |  |  |
| Y Forbrugsstoffer og tilbehør / rutinemæssig vedligeholdelse                              |  |  |  |
| Forbrugsstoffer/papir/tilbehør Rengøring                                                  |  |  |  |
| 👜 Andre                                                                                   |  |  |  |
| Specifikation > OS-supportoplysninger > Ofte stillede<br>spørgsmål på video               |  |  |  |
| Søg efter nøgleord                                                                        |  |  |  |
| Angiv nøgleordene.       Søg         Søg efter id-nummeret på det ofte stillede spørgsmål |  |  |  |
| Kategoriseret Populær Seneste                                                             |  |  |  |

Brother Solutions Center opdateres jævnligt, og derfor kan dette skærmbillede ændres uden varsel.

## Generelle oplysninger

## Oversigt over betjeningspanelet

Betjeningspanelet varierer, afhængigt af modellen.

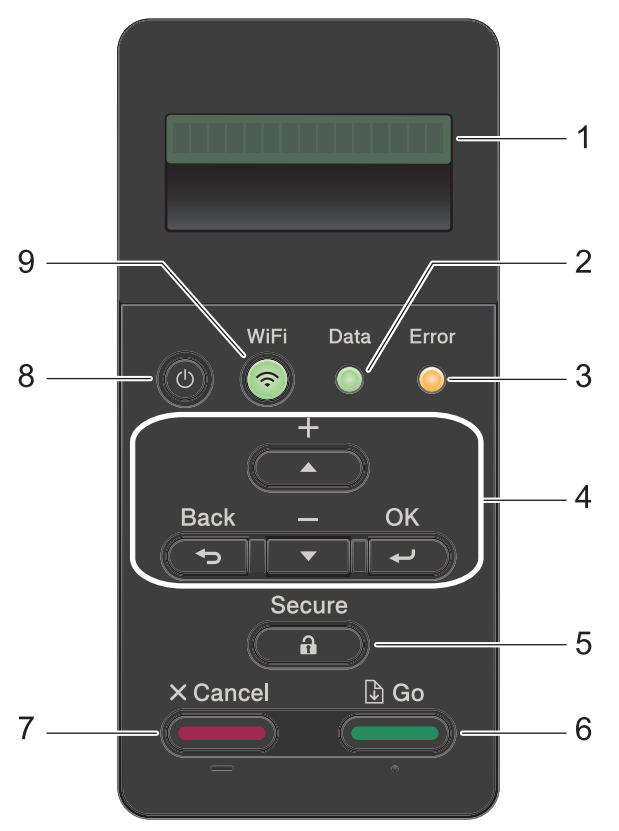

#### 1. Display (LCD)

Viser meddelelser for at hjælpe dig med at konfigurere og bruge maskinen.

Modeller til trådløst netværk

En indikator med fire niveauer viser styrken af det trådløse signal, hvis du bruger en trådløs forbindelse.

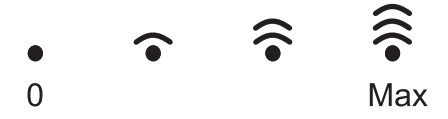

#### 2. Data LED

LED'en **Data** blinker, afhængigt af maskinens status.

Når LED'en **Data** lyser, er der data i maskinens hukommelse. Når LED'en **Data** blinker, modtager eller behandler maskinen data.

#### 3. Error (Fejl) LED

LED'en Error (Fejl) blinker, når der vises en fejl eller vigtig statusmeddelelse på displayet.

#### 4. Menuknapper

ΟΚ

Tryk på knapperne for at gemme maskinens indstillinger. Efter at du har ændret en indstilling, vender maskinen tilbage til det forrige menuniveau.

#### Back (Tilbage)

- Tryk for at gå et skridt tilbage i menuen.
- Tryk på denne knap for at vælge det forrige ciffer, når du indtaster tal.

#### ▲ eller ▼ (+ eller -)

- Tryk for at rulle gennem menuerne og indstillingerne.
- Tryk for at indtaste et nummer for at øge eller reducere nummeret. Hold ▲ eller ▼ nede for at rulle hurtigere. Når du ser det tal, du ønsker, skal du trykke på OK.

#### 5. Secure (Beskyt)

Tryk på denne knap for at udskrive job i hukommelsen, når du indtaster din fircifrede adgangskode.

#### 6. Go (Gå)

- Tryk for at slette visse fejlbeskeder. Følg vejledningen på displayet for at rydde alle andre fejl.
- Tryk for at udskrive en hver form for data efterladt i maskinens hukommelse.
- Tryk for at vælge den viste indstilling. Efter at du har ændret en indstilling, vender maskinen tilbage til klar tilstand.

#### 7. Cancel (Annuller)

- Tryk for at annullere den aktuelle indstilling.
- Tryk på denne knap for at annullere et programmeret udskriftsjob og rydde det fra maskinens hukommelse. Hvis du vil annullere flere udskriftsjob, skal du trykke på **Cancel** (Annuller) og holde den nede, indtil [Annull. alle job] vises på displayet.

#### 8. () Tænd-/sluk-knap

- Tænd maskinen ved at trykke på (0)
- Sluk maskinen ved trykke på 🕐 og holde den nede. [Lukker ned] vises på displayet i et par sekunder, før den slukkes.

#### 9. WiFi, netværks- eller rapportknapper

• Modeller, der ikke understøtter netværk:

#### **Report (Rapport)**

Tryk på knappen **Report (Rapport)** for at udskrive en side med printerindstillinger.

· Modeller til kabelbaseret netværk:

#### Network (Netværk)

Tryk på knappen **Network (Netværk)** for at konfigurere indstillinger for et kabelbaseret netværk.

• Modeller til trådløst netværk:

#### WiFi

Start installationsprogrammet til trådløst netværk på computeren, og tryk derefter på knappen **WiFi**. Følg vejledningen på skærmen for at oprette en trådløs forbindelse mellem maskinen og netværket.

Når lampen **WiFi** er tændt, har Brother-maskinen oprettet forbindelse til et trådløst accesspoint. Når **WiFi**-lampen blinker, er den trådløse forbindelse nede, eller maskinen er ved at oprette forbindelse til et trådløst accesspoint.

## Adgang til Brother Utilities (Windows<sup>®</sup>)

**Brother Utilities** er en programkvikstart, der gør det nemt at få adgang til alle Brotherprogrammer, der er installeret på din computer.

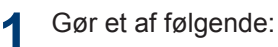

 (Windows<sup>®</sup> XP, Windows Vista<sup>®</sup>, Windows<sup>®</sup> 7, Windows Server<sup>®</sup> 2003, Windows Server<sup>®</sup> 2008 og Windows Server<sup>®</sup> 2008 R2)

Klik på 🌄 (start) > Alle

programmer > Brother > Brother Utilities.

 (Windows<sup>®</sup> 8 og Windows Server<sup>®</sup> 2012)

Tryk eller klik **Rother Utilities**) enten på skærmen **Start** eller på skrivebordet.

 (Windows<sup>®</sup> 8.1 og Windows Server<sup>®</sup> 2012 R2)

Flyt din mus til nederste venstre hjørne af skærmen **Start**, og klik på

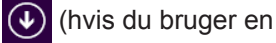

berøringsbaseret enhed, skal du svirpe op fra bunden af skærmen **Start** for at få vist skærmen **Apps**).

Når skærmen **Apps** vises, skal du trykke eller klikke på **F** (**Brother Utilities**).

2 Vælg din maskine (hvor XXXX er navnet på din model).

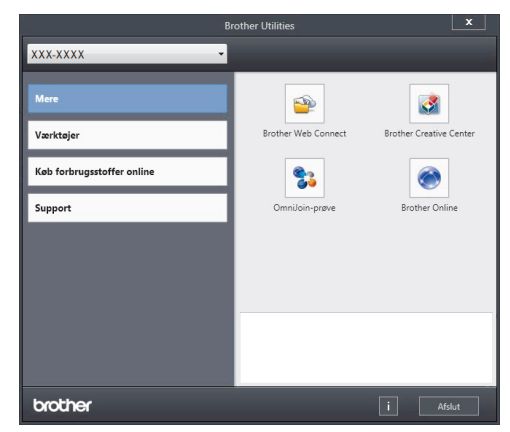

3 Vælg den funktion, du vil bruge.

2 Ilæg papir

## Læg papir i papirbakken

Brug papirbakken til at udskrive på følgende medier:

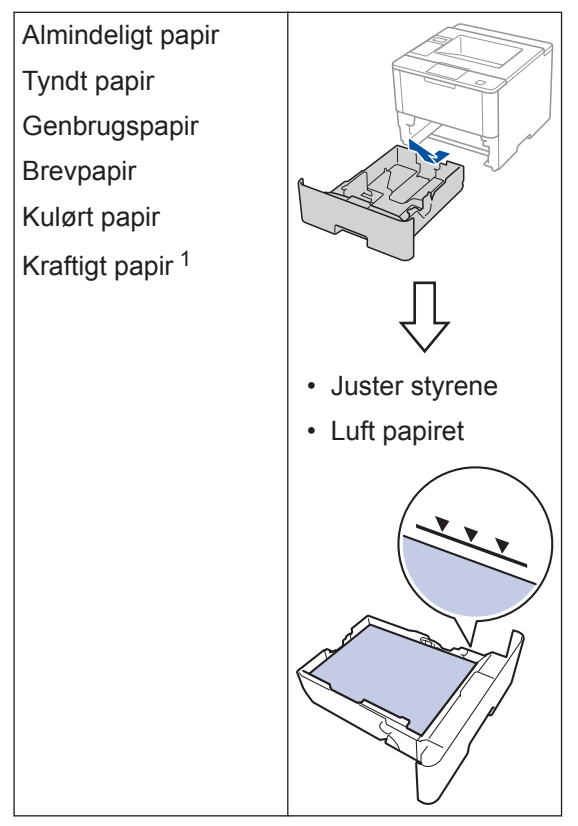

Mere information ➤➤ Online brugsanvisning: Ilæg papir, og udskriv via papirbakken

## Læg papir i multifunktionsbakken ( MP-bakke)

Brug MP-bakken til at udskrive på følgende medier:

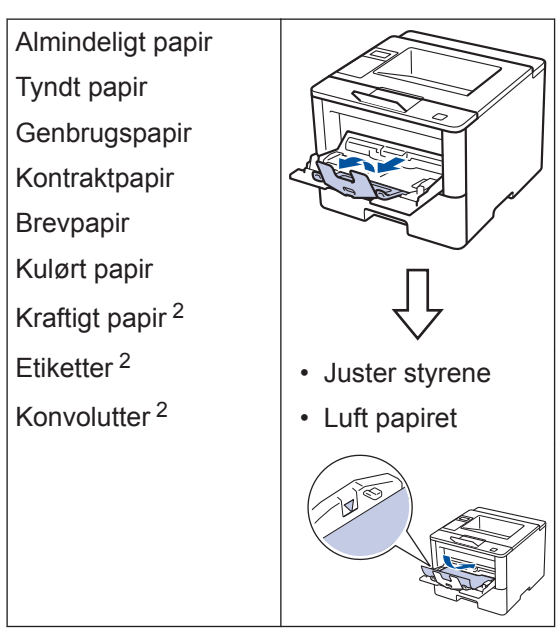

Mere information ➤➤ Online brugsanvisning: Ilæg papir, og udskriv via multifunktionsbakken (MP-bakke)

<sup>&</sup>lt;sup>1</sup> Åbn baglåget (outputbakke til udskrivning med forsiden opad), før du skriver ud, så papiret udskrives korrekt med forsiden opad i outputbakken.

<sup>2</sup> Åbn baglåget (outputbakke til udskrivning med forsiden opad), før du skriver ud, så papiret udskrives korrekt med forsiden opad i outputbakken.

Udskrift

## Udskrivning fra computeren

#### Udskrivning af et dokument (Macintosh)

Du finder udskrivningsveiledninger >> Online brugsanvisning: Udskrivning fra din computer (Macintosh)

#### Udskrivning af et dokument (Windows<sup>®</sup>)

- Vælg udskriftskommandoen i programmet.
- Vælg Brother XXX-XXXX (hvor XXXX er navnet på din model).
- Klik på Udskriv.

Ø

Afslut udskriftshandlingen.

Mere information ➤> Online brugsanvisning: Udskrivning fra din computer (Windows<sup>®</sup>)

Udskriv mere end én side på et enkelt ark papir (N i 1) (Windows<sup>®</sup>)

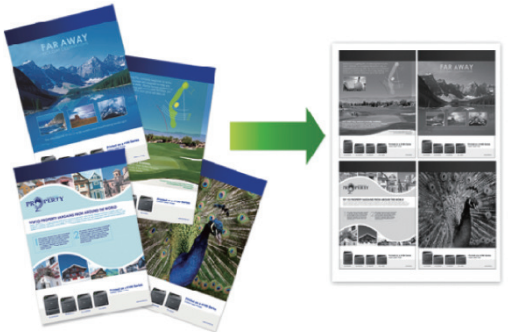

- Vælg udskriftskommandoen i programmet.
- Vælg Brother XXX-XXXX (hvor XXXX 2 er navnet på din model), og klik dernæst på printeregenskaberne eller præferenceknappen.

Printerdrivervinduet vises.

- Klik på rullelisten Flere sider, og vælg 3 indstillingen 2 på 1, 4 på 1, 9 på 1, 16 på 1 eller 25 på 1.
- Klik på OK. Δ
- Afslut udskriftshandlingen. 5

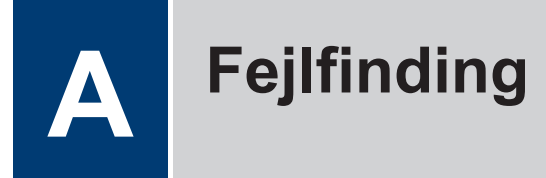

Brug dette afsnit til at løse eventuelle problemer, du møder, når du bruger din Brother-maskine.

## **Identificer problemer**

Selvom der tilsyneladende er et problem med din maskine, kan du løse de fleste problemer selv. Kontroller først følgende:

- · At maskinens netledning er korrekt tilsluttet, og at maskinen er tændt.
- At alle maskinens orange beskyttende dele er blevet fjernet.
- (Netværksmodeller) Der er tændt for et accesspoint (trådløst netværk), en router eller hub, og forbindelsesknappen blinker.
- At papiret er lagt korrekt i papirbakken.
- · Interfacekablerne er sat korrekt i maskinen og computeren.
- Kontroller displayet eller maskinens status i Brother Status Monitor på computeren.

| Find fejlen                                                                                                    | Find løsningen                                                                                                    |
|----------------------------------------------------------------------------------------------------|----------------------------------------------------------------------------------------------------|
| <ul> <li>Ved brug af Status Monitor</li> <li>Brother Status Monitor</li> <li>XXX-XXX</li> <li>Abent dæksel</li> <li>Fejlfinding</li> <li>BK</li> <li>Har du brug for nye forbrugsstoffer?</li> <li>Dobbeltklik på ikonet S på proceslinjen.</li> <li>(Windows<sup>®</sup>) Hvis du markerer afkrydsningsfeltet Indlæs Status Monitor ved opstart, starter Status Monitor automatisk, hver gang du tænder computeren.</li> </ul> | <ul> <li>Et grønt ikon angiver den normale standbytilstand.</li> <li>Et gult ikon angiver en advarsel.</li> <li>Et rødt ikon angiver, at der er opstået en fejl.</li> <li>Et gråt ikon angiver, at maskinen er offline.</li> <li>Et gråt ikon angiver, at maskinen er offline.</li> <li>Klik på knappen Fejlfinding for at få adgang til Brothers fejlfindingswebsted.</li> </ul> |
|                                                                                                    |                                                                                                    |

| Find fejlen           | Find løsningen                                                                                                    |
|-----------------------|----------------------------------------------------------------------------------------------------|
| Ved brug af displayet | 1. Følg beskederne på displayet.                                                                                                    |
| Skift toner           | 2. Se anvisningerne i følgende oversigt.                                                                                                    |
|                       | <ol> <li>Hvis du ikke kan løse fejlen, skal du se</li> <li>Online brugsanvisning: Fejl- og<br/>vedligeholdelsespåmindelser eller læse<br/>de Ofte stillede spørgsmål og fejlfinding,<br/>der findes på Brother Solutions Center på<br/>support.brother.com.</li> </ol> |

## Fejl- og vedligeholdelsespåmindelser

De mest almindelige fejl- og vedligeholdelsespåmindelse vises i tabellen.

| Fejlmeddelelse                                                       | Årsag                                                                                 | Handling                                                                                                    |
|----------------------------------------------------------------------|---------------------------------------------------------------------------------------|----------------------------------------------------------------------------------------------------|
| Ingen p.fødn. T2<br>Ingen p.fødn. T3<br>Ingen p.fødn. T4             | Maskinen kunne ikke<br>fremføre papir fra den<br>angivne papirbakke.                  | Træk den papirbakke ud, der er<br>angivet på displayet, og fjern alt det<br>fastkørte papir.                                                                                                    |
| Ingen toner                                                          | Tonerpatronen eller<br>tonerpatronen og tromlen er<br>ikke installeret korrekt.       | Fjern tonerpatronen og tromlen. Fjern<br>tonerpatronen fra tromleenheden, og<br>sæt tonerpatronen tilbage i<br>tromleenheden. Sæt tonerpatronen<br>og tromlen tilbage i maskinen. Hvis<br>problemet fortsætter, skal du udskifte<br>tonerpatronen med en ny.                                                                                                    |
| Ingen tromle.                                                        | Tromlen er ikke installeret<br>korrekt.                                               | Geninstaller tonerpatronen og tromlen.                                                                                                    |
| Intet papir                                                          | Der er ikke mere papir i<br>maskinen, eller papiret er<br>lagt forkert i papirbakken. | <ul> <li>Læg mere papir i papirbakken.<br/>Kontroller, at papirstyrene er<br/>indstillet til den korrekte størrelse.</li> <li>Hvis der er papir i bakken, skal det<br/>fjernes og ilægges igen. Kontroller,<br/>at papirstyrene er indstillet til den<br/>korrekte størrelse.</li> <li>Du må ikke overfylde papirbakken.</li> </ul>                                                                  |
| Intet papir B1<br>Intet papir B2<br>Intet papir B3<br>Intet papir B4 | Maskinen kunne ikke<br>fremføre papir fra den<br>angivne papirbakke.                  | <ul> <li>Gør et af følgende:</li> <li>Læg mere papir i den papirbakke,<br/>der er angivet på displayet.<br/>Kontroller, at papirstyrene er<br/>indstillet til den korrekte størrelse.</li> <li>Hvis der er papir i bakken, skal det<br/>fjernes og ilægges igen. Kontroller,<br/>at papirstyrene er indstillet til den<br/>korrekte størrelse.</li> <li>Du må ikke overfylde papirbakken.</li> </ul> |

| Fejlmeddelelse            | Årsag                                                                                                    | Handling                                                                                                    |  |
|---------------------------|----------------------------------------------------------------------------------------------------|----------------------------------------------------------------------------------------------------|--|
| Intet papir MP            | Der er ikke mere papir i                                                                                                 | Gør et af følgende:                                                                                                    |  |
|                           | MP-bakken, eller papiret er<br>lagt forkert i MP-bakken.                                                                 | <ul> <li>Læg mere papir i MP-bakken.</li> <li>Kontroller, at papirstyrene er<br/>indstillet til den korrekte størrelse.</li> </ul>                                  |  |
|                           |                                                                                                    | <ul> <li>Hvis der er papir i bakken, skal det<br/>fjernes og ilægges igen. Kontroller,<br/>at papirstyrene er indstillet til den<br/>korrekte størrelse.</li> </ul> |  |
| Papirst. Bakke 1          | Der er opstået papirstop i                                                                                               | Træk den papirbakke ud, der er                                                                                                    |  |
| Papirst. Bakke 2          | den angivne papirbakke.                                                                                                  | angivet på displayet, og fjern alt det                                                                                                    |  |
| Papirst. Bakke 3          |                                                                                                    |                                                                                                    |  |
| Papirst. Bakke 4          |                                                                                                    |                                                                                                    |  |
| Papirstop bagpå           | Der er opstået papirstop<br>bag i maskinen.                                                                              | Åbn fikseringslåget, og fjern alt det<br>fastkørte papir. Luk fikseringslåget.                                                                                      |  |
| Papirstop<br>dobbeltsidet | Der er opstået papirstop i<br>bakken til 2-sidet<br>udskrivning eller inde i<br>baglåget.                                | Fjern bakken til 2-sidet udskrivning,<br>og åbn baglåget for at trække det alt<br>det fastkørte papir ud.                                                           |  |
| Papirstop indeni          | Papirstop inde i maskinen.                                                                                               | Åbn frontlågen, fjern tonerpatronen og<br>tromlen, og træk alt det fastkørte<br>papir ud. Luk frontlågen.                                                           |  |
| Papirstop MP-bakke        | Der er opstået papirstop i<br>MP-bakken.                                                                                 | Fjern alt det fastkørte papir i og<br>omkring MP-bakken. Tryk på <b>Go</b><br>( <b>Gå)</b> .                                                                        |  |
| Patronfejl                | Tonerpatronen er ikke<br>installeret korrekt.                                                                            | Fjern tonerpatronen og tromlen. Tag<br>tonerpatronen ud, og sæt den tilbage i<br>tromleenheden igen. Sæt<br>tonerpatronen og tromleenheden<br>tilbage i maskinen.   |  |
|                           |                                                                                                    | Hvis problemet fortsætter, skal du<br>kontakte Brother Support eller den<br>lokale Brother-forhandler.                                                              |  |
| Skift toner               | Du kan stadig udskrive,<br>selvom følgende<br>meddelelse vises på<br>displayet. Tonerpatronen er<br>ved at være opbrugt. | Bestil allerede nu en ny tonerpatron,<br>så du har en, når Udskift toner<br>vises på displayet.                                                                     |  |

| Fejlmeddelelse                                    | Årsag                                                                                     | Handling                                                                                                    |
|---------------------------------------------------|-------------------------------------------------------------------------------------------|----------------------------------------------------------------------------------------------------|
| Tromle !                                          | Koronatråden i<br>tromleenheden skal renses.                                              | Rengør koronatråden på<br>tromleenheden.                                                                                                    |
|                                                   |                                                                                           | Online brugsanvisning: Rengør koronatråden                                                                                                    |
|                                                   |                                                                                           | Hvis problemet fortsætter, skal du udskifte tonerpatronen med en ny.                                                                                         |
|                                                   | Tromleenheden eller<br>tonerpatronen og tromlen er<br>ikke installeret korrekt.           | Fjern tromleenheden, fjern<br>tonerpatronen fra tromleenheden, og<br>sæt tonerpatronen tilbage i<br>tromleenheden. Geninstaller<br>tromleenheden i maskinen. |
| Tromle snart slut                                 | Tromleenheden er ved at<br>være slidt.                                                    | <b>Bestil en ny tromle, før</b> Udskift<br>Tromle <b>vises på displayet</b> .                                                                                |
| Udskift toner                                     | Tonerpatronen er ved at<br>være opbrugt. Maskinen<br>stopper alle<br>udskriftshandlinger. | Udskift tonerpatronen med en ny.                                                                                                    |
| Udskift tromle                                    | Tromleenheden skal snart udskiftes.                                                       | Udskift tromleenheden med en ny.                                                                                                    |
|                                                   | Tromleenhedens tæller blev                                                                | Nulstil tromleenhedens tæller.                                                                                                    |
| ikke nulstillet, da der ble<br>isat en ny tromle. | ikke nulstillet, da der blev<br>isat en ny tromle.                                        | Se den vejledning, der fulgte med den nye tromle.                                                                                                    |

## Papirstop

Der vises en fejlmeddelelse, når der er opstået papirstop i maskinen.

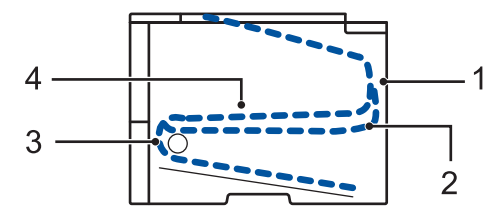

Fejlmeddelelser:

- 1. Papirstop bag
- 2. Papirstop 2-sidet
- 3. Papirstop bakke
- 4. Papirstop inde

## Løsninger i forbindelse med trådløs forbindelse

Se følgende, hvis du ikke kan oprette forbindelse mellem din Brother-maskine og et trådløst netværk:

- Online brugsanvisning: Udskriv WLAN-rapporten
- Hurtig installationsvejledning: Alternativ metode til trådløs konfiguration

**B** Appendiks

## Sådan indtastes tekst på din Brother-maskine

Når du angiver visse indstillinger, f.eks. netværksnøglen, skal du indtaste tegn på maskinen:

- Tryk gentagne gange på, eller hold ▲ eller ▼ nede for at vælge et tegn fra denne liste:
   0123456789abcdefghijkImnopqrstuvwxyzABCDEFGHIJKLMNOPQRSTUVWXYZ(space)!"#\$ %&'()\*+,-./:;<=>?@[]^\_
- Tryk på **OK**, når det ønskede tegn eller symbol vises, og indtast så det næste tegn.
- Tryk på Back (Tilbage) for at slette tegn, der er indtastet forkert.

## Oplysninger om overensstemmelse med Kommissionens forordning 801/2013

| Energiforbrug<br>Netværksstandby <sup>1</sup> | HL-L5000D | HL-L5100DN/<br>HL-L5100DNT/<br>HL-L6250DN | HL-L5200DW/<br>HL-L5200DWT |
|-----------------------------------------------|-----------|-------------------------------------------|----------------------------|
|                                               | Ca. 1,3 W | Ca. 1,4 W                                 | Ca. 1,8 W                  |

1 Alle netværksporte er aktiverede og tilsluttede

#### Sådan aktiveres/deaktiveres trådløst LAN

Hvis du vil aktivere eller deaktivere den trådløse netværksforbindelse, skal du trykke på ▲ eller ▼ for at vælge [Netværk] > [WLAN] > [WLAN Aktiver] > [Til] eller [Fra].

## Udskriv med din mobilenhed

Brother iPrint&Scan gør det muligt at bruge Brother-maskinens funktioner direkte fra din mobilenhed uden brug af computer. Download *Mobil Print/Scan vejledning til Brother iPrint&Scan* på: <u>solutions.brother.com/manuals</u>.

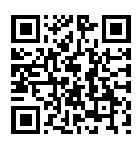

## Forbrugsstoffer

Når det er tid til at udskifte forbrugsstoffer, f.eks. toner eller tromle, vises en fejlmeddelelse på maskinens kontrolpanel eller i Status Monitor. Du kan finde flere oplysninger om maskinens forbrugsstoffer på <u>http://www.brother.com/original/index.html</u>, eller kontakt en Brother-forhandler.

| Dele af<br>forbrugsstof<br>fer | Model på<br>forbrugsstoffer            | Anslået brugstid<br>(Sideydelse)                  | Relevante modeller                                                         |
|--------------------------------|----------------------------------------|---------------------------------------------------|----------------------------------------------------------------------------|
| Tonerpatron                    | Standardtoner:<br>TN-3430              | Cirka 3.000 sider <sup>1 2</sup>                  | HL-L5000D/HL-L5100DN/<br>HL-L5100DNT/HL-L5200DW/<br>HL-L5200DWT/HL-L6250DN |
|                                | Højtydende toner:<br>TN-3480           | Cirka 8.000 sider <sup>1 2</sup>                  | HL-L5000D/HL-L5100DN/<br>HL-L5100DNT/HL-L5200DW/<br>HL-L5200DWT/HL-L6250DN |
|                                | Ekstra højtydende<br>toner:<br>TN-3512 | Cirka 12.000 sider <sup>1</sup><br>2              | HL-L6250DN                                                                 |
| Tromle                         | DR-3400                                | Cirka 30.000 sider /<br>50.000 sider <sup>3</sup> | HL-L5000D/HL-L5100DN/<br>HL-L5100DNT/HL-L5200DW/<br>HL-L5200DWT/HL-L6250DN |

Tonerpatronen og tromlen er to separate dele.

1 Anslået tonerpatronydelse er i henhold til ISO/IEC 19752.

2 1-sidede ark i A4- eller Letter-format

<sup>3</sup> Ca. 30.000 sider baseret på 1 sider pr. job og 50.000 sider baseret på 3 side pr. job (A4/Letter Simplex). Antallet af sider kan påvirkes af forskellige faktorer, herunder men ikke begrænset til, medietype og mediestørrelse.

### 

Hvis du bruger Windows<sup>®</sup>, skal du dobbeltklikke på ikonet Brother CreativeCenter 🌠

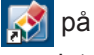

skrivebordet for at få adgang til vores **GRATIS** websted, der er en ressource, som gør det nemt at oprette og udskrive brugertilpassede materialer til erhvervs- og privatbrug med billeder, tekst og kreativitet.

Macintosh-brugere kan også få adgang til Brother CreativeCenter på denne webadresse:

http://www.brother.com/creativecenter

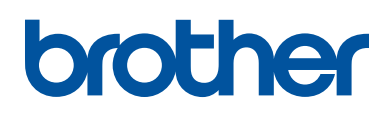

Besøg os på internettet www.brother.com

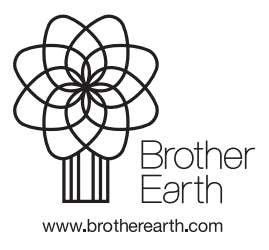

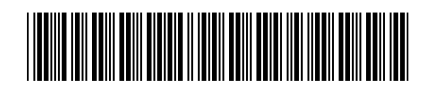

D004SX001-00 DAN Version 0